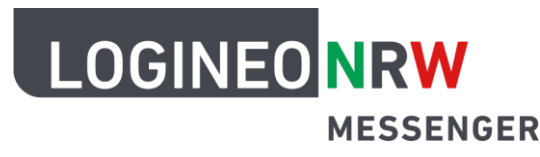

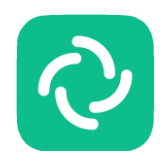

.

23:02

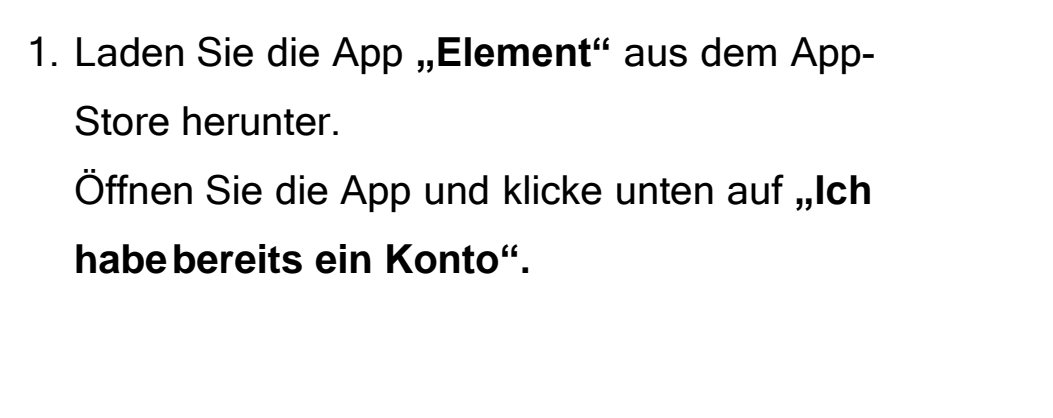

## **Dieser Schritt ist super wichtig!**

 Klicken Sie neben dem Wort *matrix.org* auf "Bearbeiten".

Falls die App auf Englisch eingestellt ist, steht hier **"Edit"**.

 Tippen Sie in das Feld, in dem *matrix.org* steht, folgende Adresse ein, wie Sie bei 1 zu sehen ist:

https://135446.logineonrw-messenger.de

Klicken Sie anschließend auf "Bestätigen" (2).

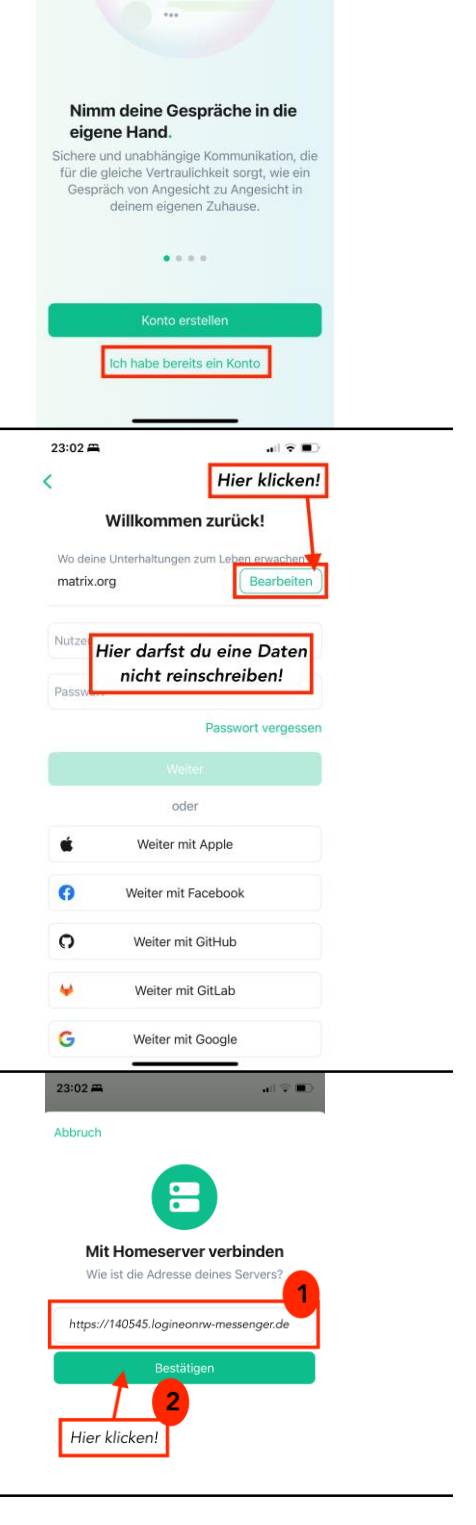

| <ol> <li>Sie werden automatisch zur ück zum Fenster<br/>geleitet, das Sie rechts sehen.</li> </ol>                                                              | Willkommen zurück!<br>Wo deine Unterhaltungen zum Leben erwachen<br>140545.logineonrw-<br>messenger.de<br>Weiter mit SAML                                                                                                    |
|----------------------------------------------------------------------------------------------------|----------------------------------------------------------------------------------------------------|
| Klicken Sie hier nun auf <b>"Weiter mit SAML</b> ".                                                                                                    |                                                                                                    |
|                                                                                                    | 16:54 √ti २<br>Abbrechen ⊕ idp.rose.logineo.de AA C<br>LOGINEO NRW<br>MESSENGER                                                                                                    |
| <ol> <li>Geben Sie die "Benutzerkennung (E-Mail-<br/>Adresse)" und das "Kennwort" ein. Die Daten<br/>haben Sie von dem Lehrer/der Lehrerin erhalten.</li> </ol> | Anmeldung<br>Bitte melden Sie sich für den Dienst Matrix<br>Messenger mit Ihrer LOGINEO-<br>Benutzerkennung (E-Mail-Adresse):<br>Benutzerkennung (E-Mail-Adresse):<br>vormame.nachname@140545.logineonrw-messenger.de<br>Kennwort:<br>Passwort |
|                                                                                                    | Inpressum Datenschutz                                                                                                    |
| Diesen Schritt müssen Sie nur machen, wenn Sie                                                                                                    | Abbrechen 🔒 idp.rose.logineo.de 🗚 🖒                                                                                                    |
| sich das <b>allererste Mal anmelden</b> .                                                                                                    | erzienungsoerecnuigten.<br>Die Einwilligung wie auch die Anerkennung<br>der Nutzungsbedingungen kann jederzeit mit<br>Wickung für die Zukung wiederufen werden                                                                                 |
| 6. Bestätigen Sie die                                                                                                    | Das Nutzerkonto wird bei einem Widerruf in<br>den Zustand vor der Aktivierung<br>zurückgesetzt. Das bedeutet, dass alle von                                                                                                    |
| 1 Nutzungsbedingungen,                                                                                                    | innen in personischer bereichen abgelegien<br>Dokumente und Dateien gelöscht werden.<br>Auch bei einem Widerruf können diejenigen<br>Daten weiterhin verarbeitet werden, deren<br>Verarbeitung gesetzlich erlaubt ist. Für einen               |
| 2 Datenschutzerklärung,                                                                                                    | Widerruf wenden sich Betroffene an die<br>Leitung der Schule oder an den dort<br>zuständigen Administr<br>Administratorin.<br>ankreuzen                                                                                                    |
| 3 Einwilligung in die Verarbeitung freiwillig                                                                                                    | <ul> <li>Ich erkenne die <u>Nutzungsbedingungen</u><br/>an.</li> <li>Ich habe die <u>Datenschutzerklärung</u> zur</li> </ul>                                                                                                    |
| erstellter Daten,                                                                                                    | Kenntnis genommen.<br>Ich willige in die Verarbeitung der von<br>mir - oder meinem Kind - freiwillig<br>bereitgestellten Nutzungsdaten ein.                                                                                                    |
| indem Sie die Kästchen anklicken.                                                                                                    | ABBRECHEN                                                                                                    |
| Klicken Sie dann auf "Nutzerkonto aktivieren".                                                                                                    | < > <sup>(1)</sup>                                                                                                    |
| <ol> <li>Klicken Sie auf den blauen Balken "Continue".</li> <li>Du wirst automatisch zurück in die App geleit</li> </ol>                                        | 16:55 √ at                                                                                                    |

[matrix] An open network for secure, decentralized communication. © 2021 The Matrix.org Foundation C.J.C.

23:02 🛱

<